Please choose "Mandatory students" as your status, and choose your school's location and name.

The account is your student ID number ; password is the last 5 digit of your student ID.

If you're not sure which status to choose, please click [Inquiry] to look up.

| 臺灣學術倫理教育資源中心                     | × +                                                             |                                   |                             |         |                              | -                             |              |
|----------------------------------|-----------------------------------------------------------------|-----------------------------------|-----------------------------|---------|------------------------------|-------------------------------|--------------|
| < - C 6 #413 Goog                | IE 使将吼輣八納址                                                      |                                   |                             |         | Sign Up                      | 無服機<br>繁體中文   FeedBa          | ≭ ⊚ :<br>ack |
| REE                              | <sup>善</sup> 學術倫理教育<br>for Taiwan Academic Research             | 資源中心<br>Ethics Education          |                             |         |                              |                               |              |
| A HOME                           | NEWS                                                            | ABOUT                             | LIST                        | PREVIEW | RESOURCES                    | HELP                          |              |
|                                  |                                                                 |                                   |                             |         | Login                        |                               |              |
|                                  |                                                                 |                                   |                             |         | Mandatory S                  | tudent                        | 2            |
|                                  |                                                                 | <b><b></b>桁研究倫</b>                | 理教育                         | 課程      | Mandatory Teache             | er and others                 |              |
|                                  |                                                                 | 有理程品                              | 留元分雅                        | 介绍      | Registra                     | nt                            |              |
|                                  | T TA                                                            | 出本性共产                             | ギノロノス共                      |         | Manager of St                | tudents                       |              |
| E C                              | <b>y</b> °                                                      |                                   | •                           | 查看覽表    | Manager of Te                | eachers                       |              |
|                                  |                                                                 |                                   |                             |         | Manager of Re                | egistrant                     |              |
|                                  |                                                                 |                                   |                             | 0       | Inquiry                      | Sign Up                       |              |
| NEWS                             |                                                                 | KNOWLEDGE                         |                             | LAW     | EPA                          | APER                          |              |
|                                  |                                                                 |                                   |                             |         |                              |                               | · .          |
| 図 臺灣學術論理教育資源中心   ← → C ③ 執行 Good | × +<br>gle 搜尋或輸入網址<br>灣學術倫理教育<br>ter for Taiwan Academic Resear | 資源中心<br>ch Ethics Education       |                             |         | Sign Up   🤋                  | ー<br>⊶ 無衰模<br>繁體中文   FeedBack | ш ×<br>я 🖨 : |
|                                  | NEWS                                                            | ABOUT                             | LIST                        | PREVIEW | RESOURCES                    | HELP                          |              |
|                                  | <b>C 1 1</b>                                                    |                                   |                             |         |                              |                               |              |
| Iviandato                        | ry Student                                                      |                                   |                             | K       | lational Taiwan Ocean L      | Iniversity                    |              |
|                                  | ' 必修學生<br>學生需依規定                                                | 」 是指學校與貧源中<br>完成學術研究倫理            | <sup>1</sup> 心合作<br>教育課程    | 1       | account                      | Shiversity                    |              |
|                                  | 學校日                                                             | !經先為學生建立帳                         | 號                           |         | decount                      |                               |              |
| 帳號是學                             | 學號,密碼預設學                                                        | 號末5碼,或洽學校                         | 承辦窗口(見下                     | 表)      | password                     | at password?                  |              |
| 閱讀                               | 系統已預設必修課<br>完畢後填寫總測顯<br>您可於下方查請                                 | 程,請依指示閱讀<br>,通過總測驗隔日<br>)各校制度與承辦窗 | 所有必修課程<br>即可下載修課證問<br>口聯繫方式 | 月       | lease check "I'm not a robot | t.<br>CAPTCHA<br>Ky-Terms     |              |
|                                  |                                                                 |                                   |                             | I       | submit                       |                               |              |

First time to use this website, you should choose course version. Simultaneously, please also check your personal information. If needs to correct any information, please contact with your school/ institution administrator. (refer to [Inquiry])

| 중 臺灣學術倫理教育資源中心 × +                                                                                                    |      | ב        | × |
|----------------------------------------------------------------------------------------------------|------|----------|---|
| ← → C l S 執行 Google 搜尋或輸入網址                                                                                                    | 無痕模式 | <b>a</b> | ÷ |
| EE 臺灣學術倫理教育資源中心<br>Center for Taiwan Academic Tessarch Ethics Education                                                                                                    |      |          |   |
| 1.Personal Information Description > 2Confirm the Information >                                                                                                    |      |          |   |
| 3. Course Version Setting > 4. Course Direction > 5. Examination Direction > 6. Website Direction                                                                                                    |      |          |   |
| 預設課程版本 : 中文版<br>Preseted Course Version : Mandarin                                                                                                    |      |          |   |
| 您可以更换課程的語言,但講注意:<br>1.讀確認您的學校/機構是否有修課語言的規定,請依規定上課。<br>2.設定後,如果更換課程版本,將删除所有修課紀錄、成績、修課證明。                                                                                                    |      |          |   |
| You can change course version, but please notice:<br>1. Please make sure if there is any regulation of your school or organization. Please follow the regulation.<br>2. After setting the language, if you want to change the version, all the records, grades, certificates will be deleted. |      |          |   |
| Considering, Log out 中文版 English                                                                                                    |      |          |   |

## 【3】

If you need to change your password, please click [Account].

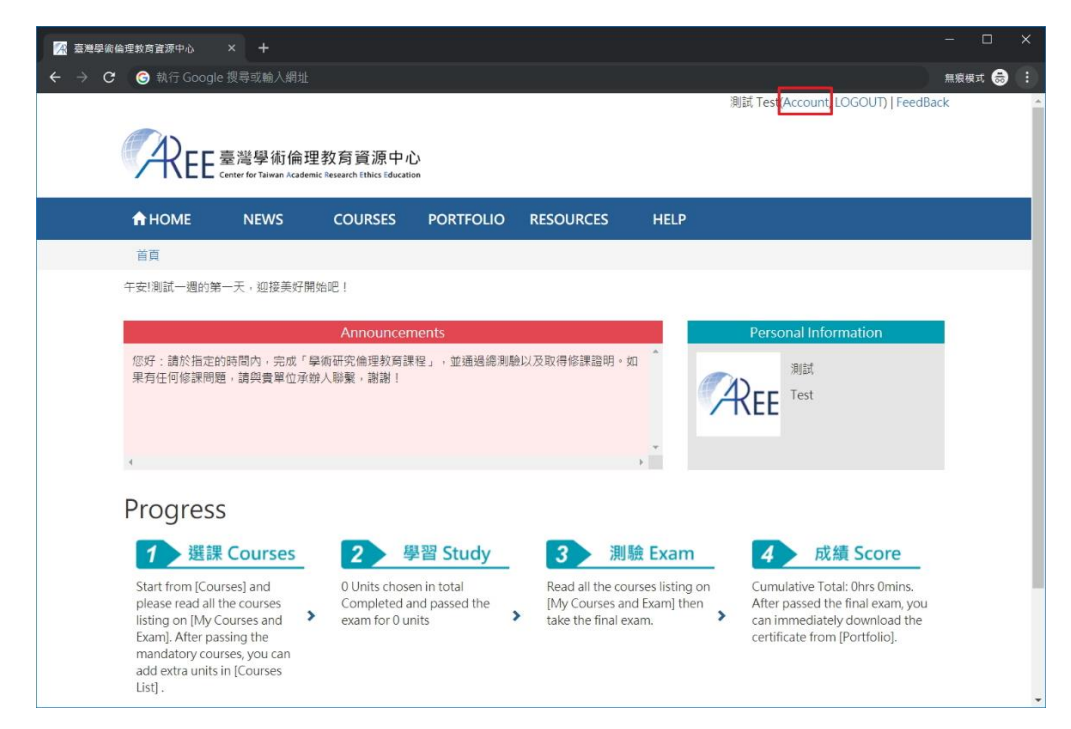

## 【4】

First time to take courses, please go to  $[Courses] \rightarrow [My Courses and$ 

Exam].

Your courses have been pre-added by your school/ institution. Please click unit name to read the courses.

After read all of them, please click 【Exam】 to take the final exam. (Schematic Diagram)

| 🔀 臺灣學術 | 倫理教育資源中心          | × +                                            |                                  |                      |                       |                   |                                   | - 0    |   |
|--------|-------------------|------------------------------------------------|----------------------------------|----------------------|-----------------------|-------------------|-----------------------------------|--------|---|
| ← → C  | ⑤ 執行 Google       | e 搜尋或輸入網址                                      |                                  |                      |                       |                   | )                                 | 無痕模式 👼 | : |
|        |                   |                                                |                                  |                      |                       |                   | 測試 Test(Account, LOGOUT)   FeedBa | ick    | î |
|        | AFF               | 臺灣學術倫理                                         | 理教育資源中,                          | ۵ 👝                  |                       |                   |                                   |        |   |
|        |                   | Center for Taiwan Academ                       | nic Research Ethics Educati      | ion 🚺                |                       |                   |                                   |        |   |
|        | <b>HOME</b>       | NEWS                                           | COURSES                          | PORTFOLIO            | RESOURCES             | HELP              |                                   |        |   |
|        | index / Cours     | es                                             |                                  |                      |                       |                   |                                   |        |   |
|        | 6                 |                                                |                                  |                      |                       |                   |                                   |        |   |
|        | Courses           |                                                |                                  |                      |                       |                   |                                   |        |   |
|        | Courses List      | My Courses and                                 | Exam                             |                      |                       |                   |                                   |        |   |
|        | This time you tak | e <mark>3</mark> units, <mark>3</mark> units f | inished, <mark>0</mark> units ur | ifinished. Upon pas  | sing the exam you co  | uld get credits f | or 1 hours 0 min.                 |        |   |
|        | The unit which ha | id been taken car                              | not be deleted. L                | Inits which you hav  | e passed can be revie | wed in Portfolic  | l.::                              |        |   |
|        | Unit Name         |                                                |                                  |                      |                       |                   | Date                              |        |   |
|        | 0101_Introducti   | on to Research Et                              | hics: Definition an              | d Content            |                       |                   | 2019/07/29 15:03:02               |        |   |
|        | 0102_Profession   | al Norms and Pe                                | rsonal Responsibi                | lity in Research Eth | ics                   |                   | 2019/07/29 15:03:05               |        |   |
|        | 0103_Governme     | ent Regulations a                              | nd Policies in Rese              | arch Ethics          |                       |                   | 2019/07/29 15:03:07               |        |   |
|        |                   |                                                |                                  |                      | Exam 3                |                   |                                   |        |   |
|        |                   |                                                | (a)                              | Program o            | f Research Ethics Edu | cation            |                                   |        |   |

[5]

After start reading the course, there are section names on the left of the website, you can read the content by click the section names. After you finished, please click 【Courses】→ 【My Courses and Exam】 to read more.

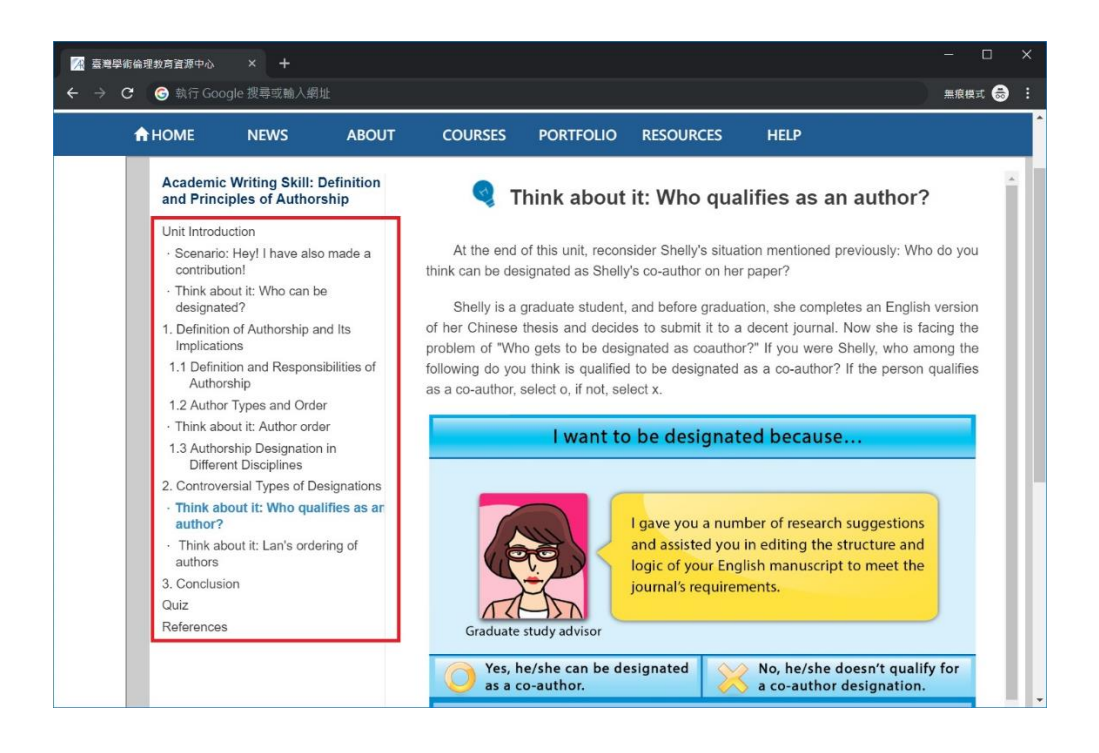

[6]

You have 5 chances per-day.

Your name will be presented in certificate, please make sure your name is right before you take the final exam.

If needs to correct any information, please contact with your school/institution administrator. (refer to [Inquiry])

| 🧖 臺灣學術倫理赦育資源中心  | × +                      |                               |                     |                                   |                                           |                |                                       |       |        | ×   |
|-----------------|--------------------------|-------------------------------|---------------------|-----------------------------------|-------------------------------------------|----------------|---------------------------------------|-------|--------|-----|
| ← → C ⑤ 執行 Goog |                          |                               |                     |                                   |                                           |                |                                       | 07    | 無痕模式 👼 | •   |
|                 |                          |                               |                     |                                   |                                           |                | 創試 Test(Account, LOGOUT)   Feed       | dBack |        | -   |
|                 | REE                      | 彎學術倫理<br>Ir for Taiwan Academ | 教育資源中/              | 5                                 |                                           |                |                                       |       |        |     |
|                 | 🔒 НОМЕ                   | NEWS                          | COURSES             | PORTFOLIO                         | RESOURCES                                 | HELP           |                                       |       |        |     |
|                 | index / Courses          |                               |                     |                                   |                                           |                |                                       |       |        |     |
| 1               | Exam                     |                               |                     |                                   |                                           |                |                                       |       |        |     |
| T               | This final exam includ   | les: Total <mark>15</mark> Q  | uestions. To pass   | the exam should o                 | prrect: 13 Questions                      | . (Accuracy up | to 85%).                              |       |        | - 1 |
|                 | [Exam instruction        | ons ]                         |                     |                                   |                                           |                |                                       |       |        | - 1 |
| i               | 1. Five attempts for th  | ne final exam a               | re allowed each o   | lav. The tally will re            | set if there's a chanc                    | ae in My Cours | es or at 12 A.M. each day.            |       |        |     |
| 2               | 2. Leaving the webpa     | ae or idlina fo               | r over 2 hours du   | ring an exam rende                | rs it invalid. Should                     | that happen. y | ou are required to retake the exam.   |       |        | - 1 |
| 3               | 3.The Certificate of C   | ompletion is a                | vailable 12 P.M. ti | ne day after passing              | the final exam.                           |                |                                       |       |        |     |
|                 | (Please peruse           | the followi                   | ng prior to the     | e exam. ]                         |                                           |                |                                       |       |        | - 1 |
| 1               | 1. I have studied all th | ne materials in               | My Courses of th    | e Research Ethics E               | ducation Online Pro                       | igram.         |                                       |       |        | - 1 |
| 2               | 2. I have completed a    | II the review q               | uestions of each    | unit.                             |                                           |                |                                       |       |        | - 1 |
| 3               | 3. I am aware that on    | ly 5 attempts a               | ire allowed each o  | lay, and that the Ce              | ertificate of Complet                     | ion can only b | e downloaded at 12 P.M. the following | day.  |        | - 1 |
| 4               | 4. I am certain that th  | e name as disp                | played below is co  | prrect and valid.                 |                                           |                |                                       |       |        | - 1 |
|                 |                          |                               |                     |                                   |                                           |                |                                       |       |        | - 1 |
|                 |                          |                               |                     |                                   | 100702000                                 |                |                                       |       |        | - 1 |
|                 |                          |                               |                     | User Nan                          | ne:測試Te                                   | est            |                                       |       |        | - 1 |
|                 |                          |                               | If yo               | ur user name is wr                | ong, please contact                       | manager.       |                                       |       |        |     |
|                 |                          |                               |                     | Chances to take                   | the final exam toda                       | y:5            |                                       |       |        |     |
|                 |                          |                               | The n               | umber of times wil<br>Do you wish | I be counted when o<br>to begin the exam? | lick "YES"     |                                       |       |        |     |
|                 |                          |                               |                     | N                                 | YES                                       |                |                                       |       |        |     |

【7】

Each question is multiple choice question and is requested to answer. During the exam, you are not allowed to leave this page or you may need to retake the exam.

| 術倫理救房      | 資源中心                                                                                    |                                                                                                    |                                                                                                    |                                                                                                   |                                                                                                    |                                                                                |                                                                                                    |               | - c       |   |
|------------|-----------------------------------------------------------------------------------------|----------------------------------------------------------------------------------------------------|----------------------------------------------------------------------------------------------------|---------------------------------------------------------------------------------------------------|----------------------------------------------------------------------------------------------------|--------------------------------------------------------------------------------|----------------------------------------------------------------------------------------------------|---------------|-----------|---|
| c 🌀        |                                                                                         |                                                                                                    |                                                                                                    |                                                                                                   |                                                                                                    |                                                                                | 測結 Test(Account, LOGOUT)                                                                                                   | ••<br>FeedBac | 無痕模式<br>k | ( |
| Ţ          | REE                                                                                     | 臺灣學術倫B<br>ienter for Taiwan Acade                                                                                                    | 理教育資源中心<br>mic Research Ethics Education                                                               | у.<br>Л                                                                                           |                                                                                                    |                                                                                | 9999 (CAR COUR, 2000) (                                                                                                    | CCODUC        |           |   |
| <b>A</b> I | HOME                                                                                    | NEWS                                                                                                    | COURSES                                                                                                | PORTFOLIO                                                                                         | RESOURCES                                                                                                    | HELP                                                                           |                                                                                                    |               |           |   |
| ind        | lex / Course                                                                            | s                                                                                                    |                                                                                                    |                                                                                                   |                                                                                                    |                                                                                |                                                                                                    |               |           |   |
| Exa        | am                                                                                      |                                                                                                    |                                                                                                    |                                                                                                   |                                                                                                    |                                                                                |                                                                                                    |               |           |   |
| 1.         | If a resear<br>(1)A rese<br>(2)Physi<br>(3)The research<br>policies.<br>(4)The research | cher intentior<br>earcher could<br>ological or ps<br>esearcher cou<br>esearcher's p                                                                                                    | nally neglects res<br>use his good aca<br>ychological harm<br>Id receive manda<br>personal and aca     | earch ethics, whi<br>idemic reputatic<br>i could be inflict<br>atory punishmer<br>demic reputatio | ich of the following<br>n to make the pub<br>ed on research par<br>it or penalties due<br>n could be affecter  | g is not a pos<br>blic overlook<br>ticipants.<br>to the violat<br>d because th | sible consequence?<br>his violation of research ethics<br>ion of professional standards o<br>e public's trust has been dam | vr<br>iaged.  |           |   |
| 2.         | Which of<br>(1)The o<br>(2) "Eth<br>(3)The so<br>(4)The so<br>undergr                   | Mhich of the following descriptions of "research ethics" is incorrect?     ©(1)The objective of "research" is often to explore answers to specific questions.     ©(2) "Ethics" refers to the use of a reasoned attitude to constrain human behavioral standards.     ©(3)The scope of discussion of "research ethics" includes the legitimate use of credit, honesty, and social capital.     ©(4)The subjects of "research ethics" standards are master's and doctoral students, and do not include current undergraduate students or teachers. |                                                                                                    |                                                                                                   |                                                                                                    |                                                                                |                                                                                                    |               |           |   |
| 3.         | Regarding<br>(1)There<br>(2)Gene<br>(3)If a re<br>(4)Behav                              | the writing a<br>are no acade<br>rally speaking<br>searcher para<br>viors that viola                                                                                                    | and publishing of<br>mic plagiarism c<br>I, if a researcher c<br>Iphrases someon<br>ate research ethic | academic work<br>oncerns when re<br>opies fewer that<br>e else's article,<br>s are in direct vi   | s, which of the folk<br>cycling text from t<br>n 25 characters of s<br>he/she should cle<br>olation of Taiwan' | owing is corr<br>he researche<br>someone els<br>arly and accu                  | ect?<br>rr's own previously published<br>e's text, that is not plagiarism<br>urately note the source.                      | work.         |           |   |

【8】

After the final exam, it will show you the correct rate, analysis of wrong questions, and reference units. If you don't pass the final exam, please review the courses then re-take the final

exam.

| 🔀 臺灣學術倫理教                                                                                                    | 育資源中心 ×                                                                                                    | +                                                                                              |                                                                                                    |                                                                                                    |                                                                                                    |                                                                                                    | - 0                                                | × |
|----------------------------------------------------------------------------------------------------|----------------------------------------------------------------------------------------------------|------------------------------------------------------------------------------------------------|----------------------------------------------------------------------------------------------------|----------------------------------------------------------------------------------------------------|----------------------------------------------------------------------------------------------------|----------------------------------------------------------------------------------------------------|----------------------------------------------------|---|
| ← → C (                                                                                                    | • 執行 Google 搜尋                                                                                                    | 或輸入網址                                                                                          |                                                                                                    |                                                                                                    | Series                                                                                                    | f Test/Assessed LOC/                                                                                        | 無痕模式 👼                                             | : |
| <b>A</b> REE                                                                                                    | 臺灣學術倫理<br>Center for Taiwan Academ                                                                                                  | 里教育資源中<br>hic Research Ethics Educa                                                            | 心<br>tion                                                                                                    |                                                                                                    | 30k                                                                                                    | a, Test(Account, LOG                                                                                        | OUT) [Feedback                                     | ĸ |
| A HOME                                                                                                    | NEWS                                                                                                    | COURSES                                                                                        | PORTFOLIO                                                                                                    | RESOURCES                                                                                                    | HELP                                                                                                    |                                                                                                    |                                                    |   |
| index / Cour                                                                                                    | rses                                                                                                    |                                                                                                |                                                                                                    |                                                                                                    |                                                                                                    |                                                                                                    |                                                    |   |
| Exam                                                                                                    |                                                                                                    |                                                                                                |                                                                                                    |                                                                                                    |                                                                                                    |                                                                                                    |                                                    |   |
|                                                                                                    | 答對率<br>86.67%                                                                                                    |                                                                                                | You answered 13 i<br>Congratulations! Y<br>To protect your rig<br>You can check the                                                 | n 15 questions correr<br>(ou have passed the I<br>ghts, please immediar<br>previous result of fin                                  | ctly, your correct rate<br>inal exam.<br>ely download your ce<br>al exam in [Exam Reco                                          | is 86.67%.<br>ertificate.<br>ords] .                                                                        | Portfolio                                          |   |
| Analysis                                                                                                    |                                                                                                    |                                                                                                |                                                                                                    |                                                                                                    |                                                                                                    |                                                                                                    |                                                    |   |
| 0102_Professiona                                                                                                  | al Norms and Personal                                                                                                    | Responsibility in Res                                                                          | search Ethics                                                                                                    | Error Questions                                                                                                    | 1                                                                                                    |                                                                                                    | 2                                                  |   |
| Wrong A                                                                                                    | Answsers                                                                                                    |                                                                                                |                                                                                                    |                                                                                                    |                                                                                                    |                                                                                                    |                                                    |   |
| 1. Which of<br>dignity"<br>(1)When<br>name.<br>(2)By req<br>(3)Subjec<br>(4)Resea<br>research<br><b>Reference</b> | the following re<br>reporting the re<br>usest of the subjects have the right<br>rchers have the r<br>actively.<br>ce Unit: 0102_Pro | search behavic<br>sults of the stu-<br>ect, the researcl<br>to withdraw fr<br>ight to use vari | ors does not follow<br>dy, the subject's<br>h process was exp<br>rom the study at a<br>ious incentives or<br><b>ms and Personal</b> | w the principle of<br>name is presented<br>Iained in detail, an<br>my time, and shoul<br>rewards to attract<br>Responsibility in F | "respect for humar<br>I as a pseudonym r<br>d their questions w<br>d not suffer any lo<br>potential research<br>Research Ethics | n rights and<br>ather than using tl<br>vere also answered<br>ss or liability for de<br>subjects to particip | he real<br>I in detail.<br>Ding so.<br>pate in the |   |

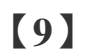

If you passed the final exam, please go to 【Portfolio】 to download your certificate and also you can review the courses. (Schematic Diagram)

| 🔀 臺灣學術倫理教)                                  | 育資源中心 ×                                         |                                         |                  |                                                  |                                     |                          |            |        |    |
|---------------------------------------------|-------------------------------------------------|-----------------------------------------|------------------|--------------------------------------------------|-------------------------------------|--------------------------|------------|--------|----|
| ← → C (G                                    | 執行 Google 搜尋專                                   | <b>苋翰入網</b> 址                           |                  |                                                  |                                     |                          | 無痕         | #T 👼   |    |
|                                             |                                                 |                                         |                  |                                                  |                                     | 測試 Test(Accoun           | t, Logout) | FeedBa | :k |
|                                             | <b>吉滋與保倫</b> 爾表                                 | 有容源市场                                   | ·.               |                                                  |                                     |                          |            |        |    |
| /TKEE                                       | 空 /弓 字 小门 冊 庄子,<br>Center for Taiwan Academic R | X 月 貝 I示 干 ル<br>esearch Ethics Educatio | ,<br>1           |                                                  |                                     |                          |            |        |    |
| <b>П</b> НОМЕ                               | NEWS                                            | COURSES                                 | PORTFOLIO        | RESOURCES                                        | HELP                                |                          |            |        |    |
| index / Portfo                              | lio                                             |                                         |                  |                                                  |                                     |                          |            |        |    |
| Portfolio                                   |                                                 |                                         |                  |                                                  |                                     |                          |            |        |    |
|                                             |                                                 |                                         |                  |                                                  |                                     |                          |            |        |    |
|                                             | C                                               | V                                       | 20               |                                                  | _                                   | 1 0                      |            |        |    |
|                                             | 2                                               | $\wedge$                                | ZU               | )                                                | _                                   | Lhrs U                   | mins       |        |    |
| Comple                                      | eted Units                                      |                                         | Minute           | es                                               |                                     | Cumulative               | lotal      |        |    |
|                                             | Exam Records                                    |                                         |                  |                                                  | Certifi                             | icate                    |            |        |    |
| he latest time: 20                          | 019/07/29 15:29:59                              |                                         | Issue            | e time: 2019/07/29 15                            | 5:29:59                             |                          |            |        | 1  |
| The latest score: 9<br>The latest result: v | 93.33<br>view 3                                 |                                         | After            | r passed the final exa<br>nload the certificate. | m, you can imm<br>If any changes, p | ediately<br>please re- 2 |            |        | Ľ  |
| hances of today:                            | :5                                              |                                         | dow              | nload the newest one                             | 2.                                  | -                        | Down       | load   |    |
|                                             |                                                 | Unit Histo                              | ny (Displays on  |                                                  |                                     |                          |            |        | i  |
|                                             |                                                 |                                         |                  | $\sqrt{1}$                                       |                                     |                          |            |        |    |
| Unit Name                                   |                                                 | Offict Histo                            | ny (Displays Oni |                                                  | ur ve passed)<br>Date               |                          |            |        |    |

After passing the final exam, if you'd like to read other courses, please transfer your status from "Mandatory student" to "Registrant". lease follow the instruction of "<u>Registrant</u>" after you successfully finished the process.

| 🔀 臺灣縣                        | 是術倫理教育資源中     |                                  |                                     |               |                 |                   |                     | - 0           |   |
|------------------------------|---------------|----------------------------------|-------------------------------------|---------------|-----------------|-------------------|---------------------|---------------|---|
| $\leftarrow \   \rightarrow$ | C è           |                                  |                                     |               |                 |                   | \$                  | 無痕模式 👼        | : |
| Æ                            | 1)            |                                  |                                     |               | -               |                   | 測試 (Account, LOGOU  | T)   FeedBack | Î |
| /                            | HEE 量         | 灣學術倫理<br>ter for Taiwan Academic | 牧育資源中心<br>Research Ethics Education |               | 1               |                   |                     |               |   |
| A                            | HOME          | NEWS                             | ABOUT                               | COURSES       | PORTFOLIO       | RESOURCES         | HELP                |               |   |
| ind                          | dex / Courses |                                  |                                     |               |                 |                   |                     |               |   |
| Co                           | You have fini | ished the ma                     | ndatory cours                       | es. Please do | ownload your ce | rtificate in 【Por | tfolio】and make su  | ure the       |   |
|                              | To take n     | nore courses,                    | please choos                        | e [Transfer   | to transfer you | ur data from 【N   | landatory Student ] | to            | 1 |
|                              |               |                                  |                                     |               | ransfer 2       |                   |                     |               |   |